## Utiliser simplement des ressources audio/vidéo dans WIMS.

Pour créer un exercice, en utilisant les modèles préparés (QCM ou autres), il vous faudra, ou bien un lien externe vers la ressource, ou un code iframe (conseillé). Vous pouvez trouver de tels iframes directement sur des sites du type : <u>https://www.audio-lingua.eu/</u>

Vous pouvez aussi utiliser le service académique médiacad, ou peertube (plus simple), en utilisant par exemple des sources audio sur <u>http://shtooka.net/download.php</u>

Après avoir copié votre iframe, vous devez obtenir un code du type :

<iframe style="border:none;height:140px;width:95%;" src="https://audiolingua.eu/spip.php?page=mp3&id\_article=7418&color=00aaea"></iframe>

Certains iframe ont des attributs qui peuvent varier (longueur, largeur), à régler par la suite.

Ouvrons donc un modèle préparé dans wims type « QCM à la suite » , et cliquons sur « Adapter », on obtient alors l'écran suivant :

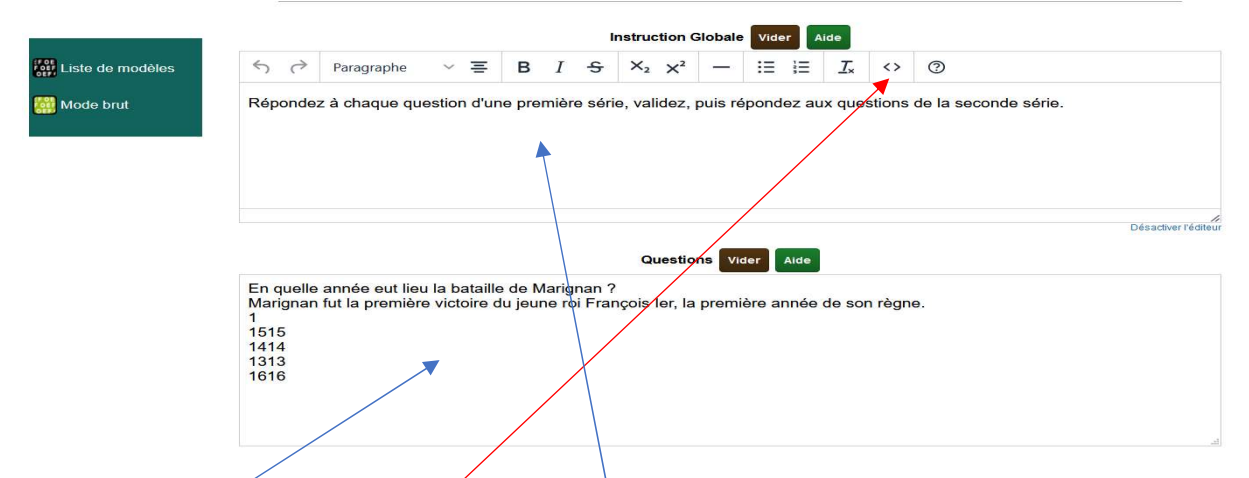

On peut alors copier l'iframe dans la zone « Instruction globale » ou bien dans l'intitulé d'une question

Une différence notoire entre les deux :

Dans une question, on peut copier directement l'iframe dans l'intitulé de la question, par contre, si vous souhaitez inserer cet iframe dans l'instruction globale, il faudra avant passer en mode « code » en cliquant sur , et coller votre iframe entre les balises et

Si vous souhaitez ajouter un texte du genre « écouter l'extrait suivant puis répondre aux questions posées », il suffit de mettre ce texte après la balise (avant l'iframe), puis après ce texte, d'insérer la balise <br> (passage à la ligne en html).

```
Donc comme suit : écoutez l'extrait suivant <br> <iframe
style="border:none;height:140px;width:95%;" src="https://audio-
lingua.eu/spip.php?page=mp3&id_article=7418&color=00aaea"></iframe>
```